< USER'S GUIDE >

# DDNS (Dynamic Domain Name System)

# 1. What is DDNS Service?

DDNS (Dynamic Domain Name System) is a service that maps domain names to IP addreesses. DDNS serves a similar purpose to DNS. Unlike DNS that only works with static IP addresses, DDNS works with dynamic IP addresses, such as those assigned by ISP or other DHCP server. And it provides client machines with a static DNS name even if their IP address is dynamically assigned.

DDNS is popular with home networkers, who typically receive dynamic, frequently-changing IP addresses from their service provider. To use DDNS, one simply signs up with a provider and installs network software on their host to monitor its IP address.

(Web Monitoring, Remote Access Software)

# 2. System Flow Diagram

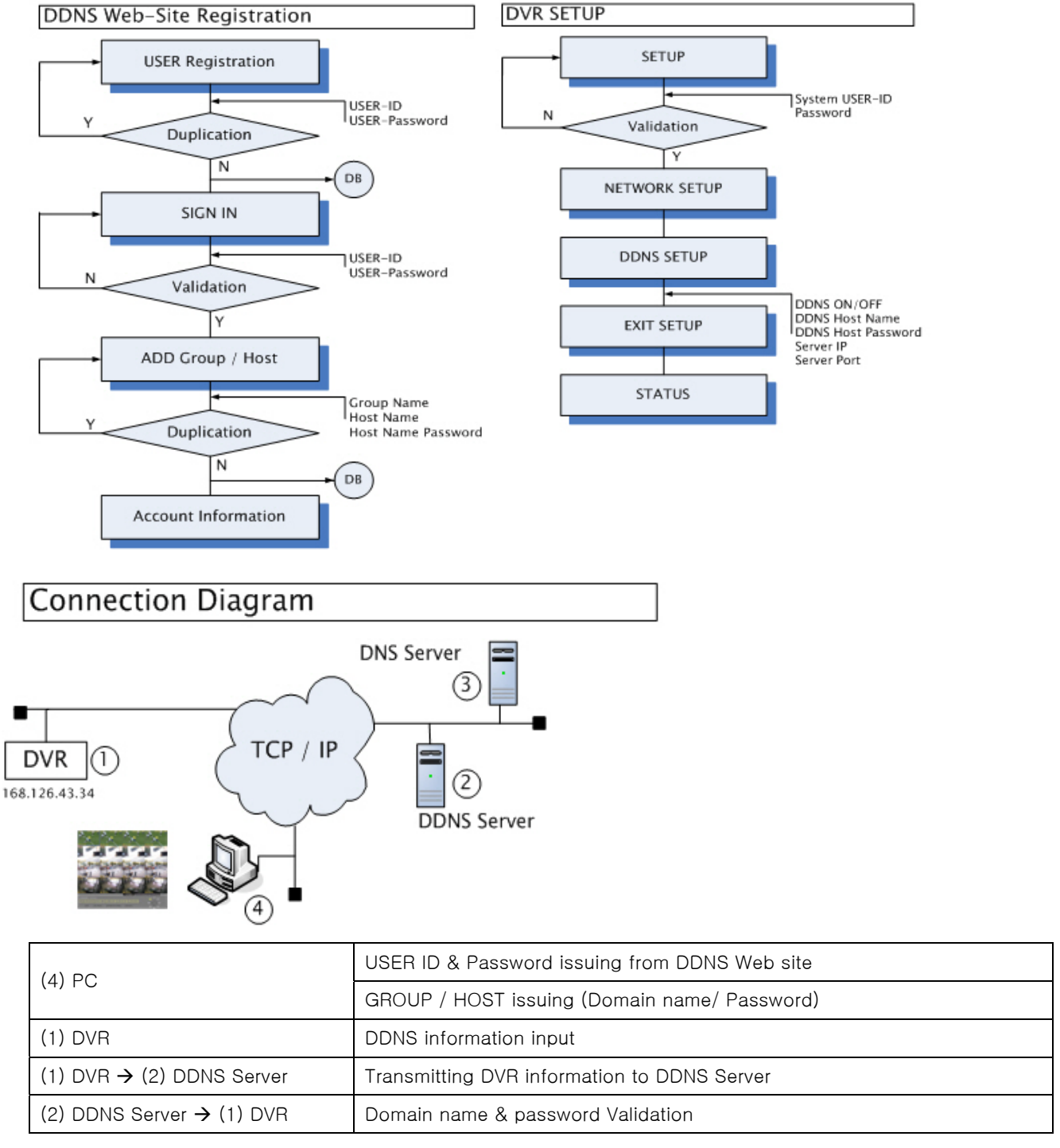

| (2) DDNS Server → (3) DNS<br>Server   | Renew domain IP in DNS server in case of New domain name                         |  |
|---------------------------------------|----------------------------------------------------------------------------------|--|
| (2) DDNS Server $\rightarrow$ (1) DVR | Response message transmission: ACT, ERR (0x8000800x)                             |  |
| (1) DVR                               | ACT / ERROR display on Status screen                                             |  |
| (4) PC                                | Remotely access using domain dame to DVR in DDNS website / URL / Remote Software |  |

## 3. DDNS System Operation

### 3.1 DDNS USER Registration

Please register new login user to user DDNS service in DVR.

[주소(D) 🙆 http://www.rifatron.net/

Select "Sign Up (Create Account)"

Registration creates an account with rifatron.net that protect your settings from unauthorized change.

Enter the information below which is required (Mandatory Clause)

# **Create Accounts**

Mandatory clause

Mandatory Clause

| > | User ID                      | Duplicate Check User ID will be used to login to your account and make changes. It must be between 5 and 20 characters no spaces and special | 1. USER ID: ID to log in to DDNS website                                                     |
|---|------------------------------|----------------------------------------------------------------------------------------------------|----------------------------------------------------------------------------------------------|
| > | Password<br>Confirm Password | characters The password you enter will be used to access your account. It must be between 5 and 20 characters and cannot be your user ID.    | 2. Password / Confirm Password:<br>Enter a secret password and retype<br>password to confirm |

.After entering User ID,please check whether User ID is already taken or not by clicking "Duplicate Check" on the right. After "Duplicate Check" Window appears, make sure to click "Close" to close the window. If "Duplicate Check" Flagt is not completely set, User registration can not be successfully completed.

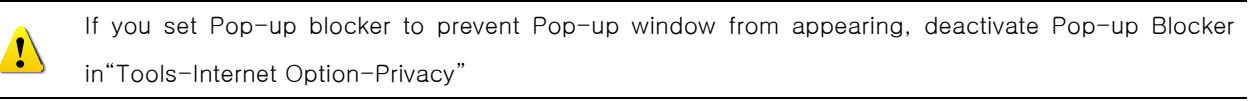

| u 👽 🖉 – . 🖂      | 🗤 📂 📂 👘 🕶                                                                                                    |    |
|------------------|----------------------------------------------------------------------------------------------------|----|
| net/             | 🗿 http://www.rifatron.net - Create Acc 🔲 🗖 🗙 🔛                                                                                                    |    |
| 🔎 검색 🔹 🥖         | Not existed [TestUser]                                                                                                    | My |
| Create Acc       | [Close]                                                                                                    |    |
| Mandatory clause | <br>. 🗃 이 이 이 이 이 이 이 이 이 이 이 이 이 이 이 이 이 이                                                                                                    |    |
| → User ID        | TestUser Duplicate Check<br>User ID will be used to login to your account and make changes.<br>It must be between 5 and 20 characters no spaces and special<br>characters |    |

. Enter "Mandatory Clause" and "Option". And then select "Submit" button.

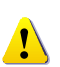

Error Message List

- 1. USER ID Duplicate Error
- 2. USER EMAIL Duplicate Error
- 3. INTERNAL ERROR (Internal Server Error such as WEB SERVER DOWN, DATABASE)

# 3.2 DDNS USER Signing In

. Select "Sign In"

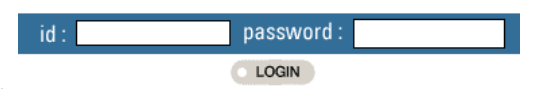

. After entering ID, Password, click "LOGIN". Once you are identified, below message will be displayed.

#### Welcome to RIFATRON DDNS Service

### 3.3 DDNS Host Registration

. Select"Add DDNS Host"on the right section.

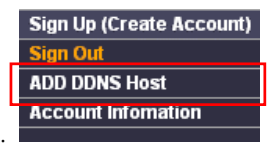

. ADD DDNS Host is divided into two: "GROUP ADD" and "HOST ADD" which are classified as follows:

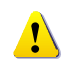

<u>GROUP / HOST LIST</u>

- 1. GROUP LIST: http://xxx1.xxx2.rifatron.net (xxx2 will be GROUP NAME).
- 2. HOST LIST: http://xxx1.xxx2.rifatron.net ( xxx1 will be HOST NAME)

#### 3.3.1 GROUP Name Registration

# **New Dynamic DNS Host**

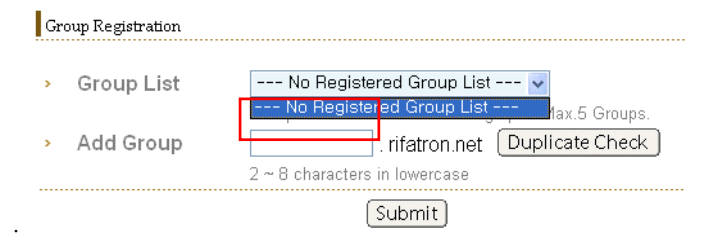

. Enter "GROUP NAME in "ADD GROUP" field and click "Dupulicate Check".

| 🗿 http://www.rifatron.net - Create Acc 🔳 🗖 🗙            | 🗿 http://www.rifatron.net - Create Acc 🔲 🗖 🗙        |
|---------------------------------------------------------|-----------------------------------------------------|
| [Group Name]<br>=> Already existed [brian rifatron.net] | [Group Name]<br>=> Not existed [brave.rifatron.net] |
| Close                                                   | Close                                               |
| 🙆 완료 🔰 🔮 인터넷                                            | 🥌 완료 💦 🕘 🔮 인터넷 💡                                    |

. After selecting Group name which is not taken and checking, you must select "Close" button .

#### 3.3.2 HOST Name Registration

|           | Please use GROUP name which was already registered (xxx field is GROUP |
|-----------|------------------------------------------------------------------------|
| GROUP USE | NAME)                                                                  |
|           | ex) ON: HOST name.xxxx.rifatron.net / OFF: HOST name.rifatron.net      |

| GROUP LIST     | Already registered GROUP NAME list                                        |  |
|----------------|---------------------------------------------------------------------------|--|
|                | "GROUP USE ON": HOST name.xxxx.rifatron.net                               |  |
| ADD HOST       | "GROUP USE OFF": HOST name.rifatron.net                                   |  |
|                | All of domain name is to be needed 1 password each domain to register and |  |
| TIOST FASSWORD | verifiy on the DDNS Server.                                               |  |

. If you have already registered GROUP in ADD GROUP, please register HOST name to sign up for FQDN(Fully

Qualified Domain Name). (For the difference between GROUP name and HOST name, please refer to under the chapter 3.3 DDNS HOST Registration)

| Ho | st Registration  |                                  |                             |
|----|------------------|----------------------------------|-----------------------------|
| >  | Group USE        | 🗹 USE (if checked)               |                             |
| >  | Group List       | Select Group 🗸                   |                             |
| >  | Add Host         | Select Group<br>camware          | atron.net Duplicate Check   |
| >  | Host Password    | brian                            |                             |
| >  | Auto Login       | asan<br>alpha<br>rifa<br>michael | u i i i rum                 |
| c, | olact CPOLIP non | on in the GROUP US               | ST and ontar Hast name in T |

Select GROUP name in the GROUP LIST and enter Host name in TEXT BOX.

- Group USE
   Ø USE (if checked)
- Group List
  - Add Host rifatron brian rifatron.net Duplicate Check
- Host Password

>

. By clicking "DUPLICATE CHECK" button in the far right of TEXT BOX for Duplicate check.

¥

. If Host name is already taken, please take a very first step to register HOST name.

| 🗿 http://www.rifatron.net - Create Acc 🔲 🗖 🗙              | 🗿 http://www.rifatron.net - Create Acc 📃 🗖 🔀                   |
|-----------------------------------------------------------|----------------------------------------------------------------|
| [DNS Name]<br>=> Not existed [rifa001.brian.rifatron.net] | [DNS Name]<br>=> Already existed [rifatron.brian.rifatron.net] |
| Close                                                     | Close                                                          |
| 🕘 완료 🔰 🔮 인터넷 🤢                                            | 🙆 완료 💦 👘 🔮 인터넷 🛒                                               |

.Enter HOST PASSWORD.

| Ho | st Registration |                                            |
|----|-----------------|--------------------------------------------|
| >  | Group USE       | ✓ USE (if checked)                         |
| >  | Group List      | brian 💌                                    |
| >  | Add Host        | rifa001 brian rifatron.net Duplicate Check |
| >  | Host Password   | •••••                                      |
|    |                 | 3~8 character (lowercase)                  |

. If you successfully enter DVR INFO, Pop-up window as below will appear.

| Micros | oft Internet Explorer  | ×    |
|--------|------------------------|------|
| ♪      | USER HOST REGISTRATION | [OK] |
|        | 확인                     |      |

.After selecting "OK, automatically it will be moving forward to Registration list page.

| Account (                                                                                                    |                                                                                                |                                                                           |                         |
|----------------------------------------------------------------------------------------------------|------------------------------------------------------------------------------------------------|---------------------------------------------------------------------------|-------------------------|
| USER Password                                                                                                    | Edit                                                                                           |                                                                           |                         |
| E-mail                                                                                                    |                                                                                                |                                                                           |                         |
| DNS Group Count                                                                                                    | 6                                                                                              |                                                                           |                         |
| <ul> <li>DNS Host Count</li> <li>Last Updated Time</li> </ul>                                                      | 1U<br>2005-06-08 16:10:31                                                                      |                                                                           |                         |
| Lucioparton milo                                                                                                   |                                                                                                | OK 🔹 ERROR 鱼                                                              | STANDBY •               |
| 🗌 No 🛛 Last Updated                                                                                                | Domain Name                                                                                    | IP Address St                                                             | atus                    |
|                                                                                                    | 1:00 rifa001.brian.rifatron.net 🛛 🔽 🧟                                                          | 211.117.45.10                                                             | • Edit                  |
| 9 2005-06-08 16:00                                                                                                 | ):06 rifatron.brian.rifatron.net 🛛 🛛 🗾 🚽                                                       | 211.117.45.27                                                             | • Edit                  |
| 8 2005-06-08 16:00                                                                                                 | i:41 dvr8.rifa.rifatron.net                                                                    | 211.117.45.22                                                             | • Edit                  |
| 7 2005-06-08 16:00                                                                                                 | ):36 dvr.michael.rifatron.net 🛛 🖂 🚽                                                            | 211.117.45.21                                                             | • Edit                  |
| 6 0000-00-00 00:00                                                                                                 | 1:00 dvbr000.rifa.rifatron.net 🛛 🖓 🚛 🧔                                                         | 211.117.45.10                                                             | • Edit                  |
| 5 2005-03-24 18:30                                                                                                 | ):43 brian.rifa.rifatron.net 🛛 🖂 🧟                                                             | 211.117.45.21                                                             | • Edit                  |
| 🗌 No 🛛 Last Upd                                                                                                    | ated Domain Name                                                                               | OK •<br>IP Addre                                                          | ERROR • STANDBY •       |
| 10 0000-00-00 0                                                                                                    | D:00:00 rifa001.brian.rifatron.net 🛛 🙀                                                         | 211.117.                                                                  | 45.10 • Edit            |
| Last Updated                                                                                                    | It will be displayed after registration                                                        | n of dvr.                                                                 |                         |
| Domain Name                                                                                                    | Domain Name user entered                                                                       |                                                                           | Γ                       |
| Live / Playback                                                                                                    |                                                                                                |                                                                           | Di 🔁                    |
| Monitoring ICON                                                                                                    | AUTO LOGIN Option "ON" AUT                                                                     | TO LOGIN option"OFF                                                       | " Not connected to DVR  |
|                                                                                                    | OK (ACTIVE) OK                                                                                 | (ACTIVE)                                                                  | (ERROR)                 |
| P Address                                                                                                    | Once DVR IP is changed, automati                                                               | ically IP address will b                                                  | e renewed               |
| STATUS                                                                                                    | TATUS Color Green: Stand by; Color Red: Error; Color Blue: OK                                  |                                                                           |                         |
| EDIT To change the Host Information                                                                                |                                                                                                |                                                                           |                         |
|                                                                                                    | ×                                                                                              |                                                                           |                         |
| <ul> <li>DNS Name saasasfa.</li> <li>DNS IP Addr 121.166.1</li> <li>Host Password</li> </ul>                       | g Host<br>ifatron.net<br>52.103<br>YOL                                                         | ternet Explorer<br>JR HOST IS SUCCESSFULL                                 | Y CHANGED!!             |
| <ul> <li>DNS Name saasasfa.</li> <li>DNS IP Addr 121.166.1</li> <li>Host Password</li> <li>Status OK OK</li> </ul> | g Host<br>ifatron.net<br>52-103<br>:RROR © STANDBY<br>it                                       | ternet Explorer<br>UR HOST IS SUCCESSFULL<br>확인                           | Y CHANGED!!             |
| DNS Name saasasfa.     DNS IP Addr 121.166.1     Host Password     Status OK OI     Ec     "EDIT" is to edit regis | g Host<br>ifatron.net<br>52.103<br>SRROR ⊙ STANDBY<br>it<br>tered Information and New window v | ternet Explorer<br>JR HOST IS SUCCESSFULL<br>확인<br>will pop-up by selecti | Y CHANGED!!<br>ng EDIT. |